## 中国工商银行在日网点手机银行

### ICBC Mobile Banking(手机银行(国际版))

# 用戶使用指南

#### 一、概要

为了方便客户使用中国工商银行在日网点(以下简称"我行")提供的 ICBC Mobile Banking (手机银行(国际版))(以下简称"手机银行")服务,我们特别为您制作了手机银行用户使用指南。

#### 二、对象客户

◆ 己注册我行个人网上银行 (PC 版) (以下简称"网上银行") 的个人客户。

◆ 使用智能终端(包括 iOS、Android 等)的客户。(手册截图以 iOS 系统为例, Android 系统会略有不同) 温馨提示:

 使用手机银行前,须先登录我行网上银行,修改初始登陆密码(在我行柜面注册网上银行时,客户设置的6 位数字密码)之后方能使用。若未修改初始密码,则无法使用手机银行服务。

② 个人网上银行初始密码的修改方法,请参考我行提供的《个人网上银行操作手册》。

### 三、下载用户客户端

1. 首先在 App Store 搜索栏中输入「ICBC」进行检索。

2. 选择 ICBC Mobile Banking(手机银行(国际版))下载及安装。

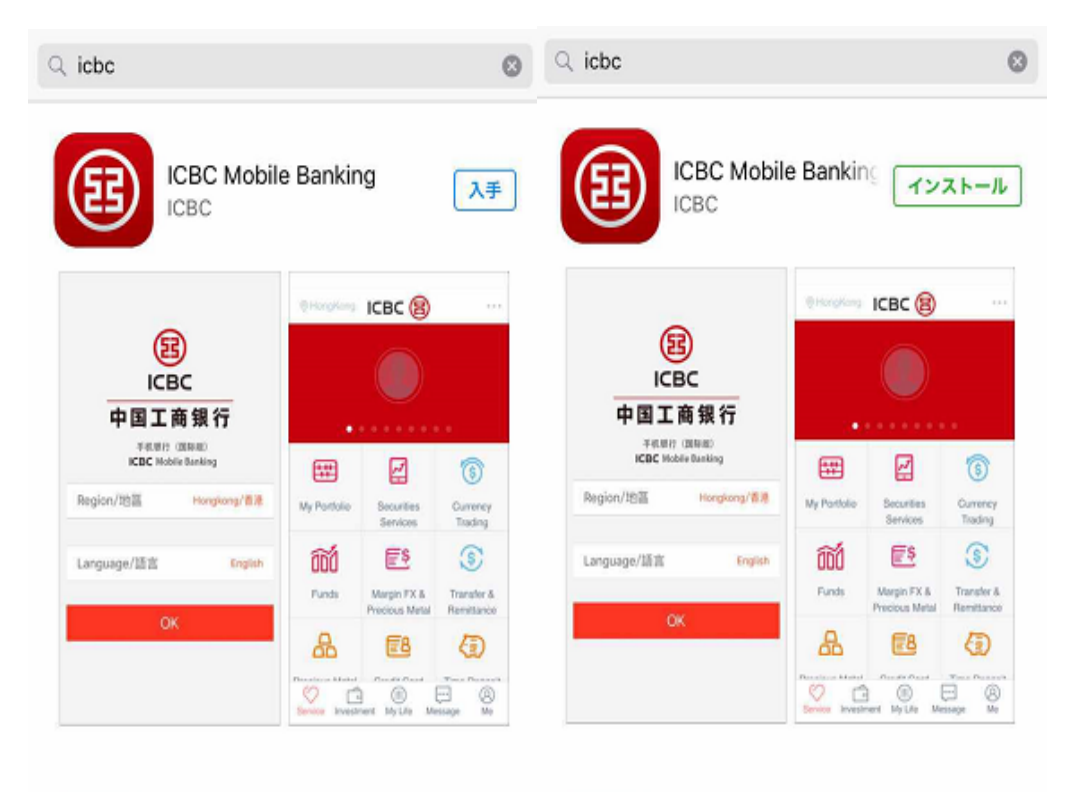

3. 正常安装后,手机终端会出现[ICBC]的图标。

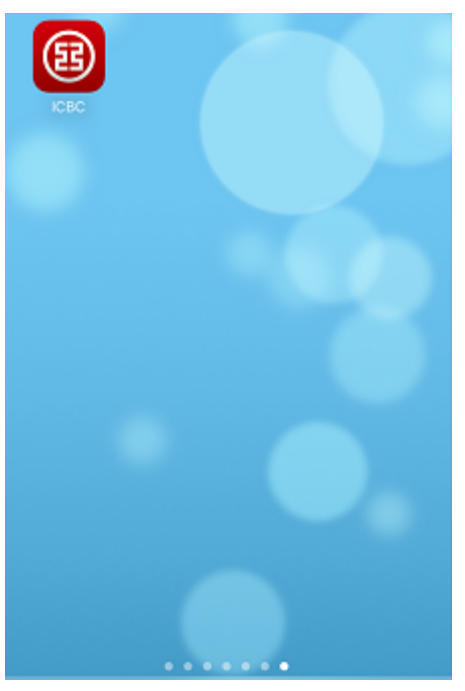

### 四、登录手机银行

- 1. 登录时请输入「卡号 / 账号」或「用户名」<sup>\*\*1</sup>。
- 2. 在「请输入登录密码」栏中,输入登录密码\*2。

| CBC (語) 中国工商銀行<br>Frillet? (部時度)<br>Mobile Banking | 〒 重原分行             |
|----------------------------------------------------|--------------------|
| <ul> <li>▲ 卡(账)号/用户名</li> <li>▲ 法给入费马应用</li> </ul> |                    |
| 登录                                                 |                    |
| 忘记密码                                               |                    |
| 指纹登录                                               | 000<br>000<br>手势登录 |

#### 溫馨提示:

※1「用户名」需提前在网上银行或手机银行进行「用户名」设置,方可选择「用户名」进行登录。尚未设置的客 户请输入「卡号/账号」。

※2 在我行已注册网上银行,但尚未修改初始密码的客户是无法登录手机银行,请先登录网上银行,修改初始密码 之后,再登录手机银行。

※3关于指纹登录和手势登录具体操作请参考本手册第8页。

#### 五、重置密码

因忘记登录密码需进行重置密码的客户,可使用电子密码器在手机银行客户端,登陆页面点击"忘记密码" 功能重置密码<sup>\*1</sup>。或者到我行柜面办理重置密码<sup>\*2</sup>手续,客户须携带您本人有效身份证件(附有照片)、银行卡/ 存折、及预留印章(或签名)。

客户的登录密码当天连续3次验证未通过,我行将临时冻结客户手机银行和网上银行,当日无法登录,次日 在客户正确输入登录密码后将自动解除冻结状态。累计连续10次密码验证未通过,我行将完全冻结客户手机银行 和网上银行,须本人携带有效身份证件(附有照片)及银行卡/存折、及预留印章(或签名)亲临我行柜面办理解 除冻结和密码<sup>\*2</sup>重置手续。在手机银行和网上银行冻结期间,不影响银行卡/存折在柜面的存取款等业务的使用。

| <       | 忘记登录密码      | <    | 忘记登录密码                                         | < 设置新密码                                    |  |  |
|---------|-------------|------|------------------------------------------------|--------------------------------------------|--|--|
| 注册卡号/账号 |             |      | 账号                                             | 温馨提示:新密码必须为数字和字母的组合,并注<br>意区分大小写,长度为6-30位。 |  |  |
| 注册卡/账号  | 密码<br>••••• | 注    | 忘记登录密码 ×                                       | 新密码<br>请输入<br>*建议输入8位以上字母、数字混合密码,请避免设置安    |  |  |
| 客户姓名    | KOSHO TARO  | 客    | 动态密码。为确保动态密码有效,<br>请尽快完成交易。<br>• • • • • • • • | 全性过低的限码<br>新密码确认<br>语给入                    |  |  |
| 认证方式    | 电子密码器       | ίλ – |                                                | 76+1                                       |  |  |
|         | 提交          | L    | 确定                                             | N CH                                       |  |  |
|         |             |      |                                                |                                            |  |  |
|         |             |      |                                                |                                            |  |  |

#### 溫馨提示:

※1 该功能仅支持个人网银电子密码器用户。为保证客户网银交易安全,该功能不支持持有口令卡的用户,请到我 行柜面来办理重置密码手续。

※2 在柜面办理重置密码之后,必须登录网上银行,修改登录密码(重置的6位数字组成的密码修改为他人难以推 演的英文和数字组成的密码)之后,方能使用手机银行。(目前手机银行与网上银行共用登录密码,累计次数是网 上银行和手机银行的总累计。)

## 六、主菜单

当您成功登录手机银行之后,系统显示欢迎页面,可看到注册信息(用户名称、上次登录时间、注册时预留的验证信息等)。请确认注册时预留的验证信息、前一次登录时间是否正确。

点击「进入主菜单」页面显示功能界面:账户管理、汇率查询等二项主要功能。

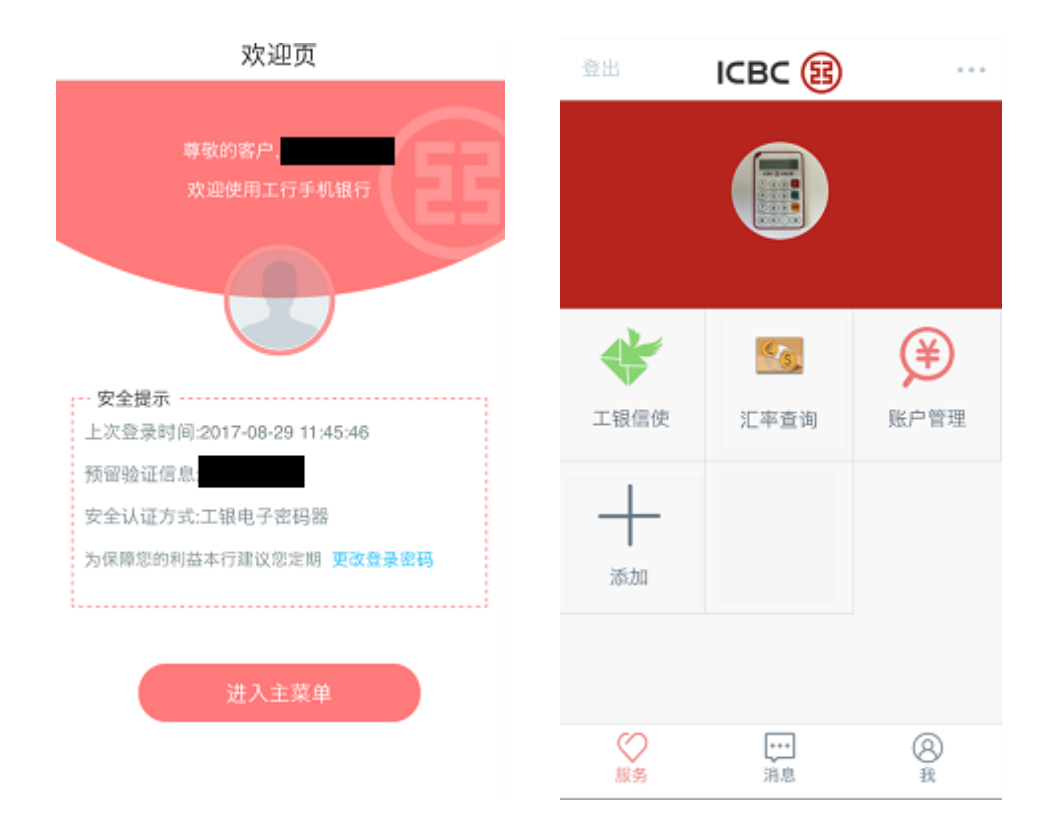

### 1) 账户管理

①. 通过「账户管理」功能,可查询注册在我行网上银行的各个账户信息。 点击画面,可以确认到更加详细的信息。

| <                            | 我的账户                 |       | <               | 我的账户                 | •••                   | < 查询 | 更多明细 …        |
|------------------------------|----------------------|-------|-----------------|----------------------|-----------------------|------|---------------|
| 8                            |                      | 借记卡 🔺 | B               |                      | 借记卡                   | 卡/账号 | 621730 里財金 ∨  |
|                              | 銀聯カード<br>62173010000 |       |                 | 銀聯カード<br>62173010000 |                       | 下挂账户 | 00000 銀聯カード 🗸 |
|                              | 余额 JPY 615           | 9P)   | <               | 下挂序号 00000           |                       |      | 一个月 三个月 半年    |
|                              | CINF 0.00            |       |                 | 当前余额 JPY 615 🗸       |                       | 开始时间 | 2017-06-08 ∨  |
|                              |                      | 40.45 |                 |                      |                       | 结束时间 | 2017-09-08 ∨  |
| CD20130827<br>06191020270000 |                      |       |                 | 更多查询                 | 引名                    |      | 确认            |
|                              | 余額 JPYU              |       | 2017年(          | 08月                  |                       |      |               |
|                              |                      |       | <b>09</b><br>周三 | JPY                  | <b>+400</b><br>余額 615 |      |               |
|                              |                      |       |                 | ◎ 点击                 | 查询更多明细                |      |               |
| 8                            |                      | 定期存款  |                 |                      |                       |      |               |

若希望通过手机银行查询已持有的我行银行卡/存折的信息,请先到我行柜面办理新增网上银行银行卡/存折手续。

②. 使用「挂失」功能可办理「注册卡 / 账户挂失」手续。

持有电子密码器的客户操作界面

| <        | 我的账户                                                                   | •••            |        |              |
|----------|------------------------------------------------------------------------|----------------|--------|--------------|
| 8        |                                                                        | 借记卡            | 注册卡/账户 | 061910 CD2 v |
| <        | 銀聯カード<br>62173010000<br>下挂序号 00000<br>可用余額 JPY 615 ↓<br>当前余額 JPY 615 ↓ | Ê              | 联动账户   | 上<br>主失      |
| 2017年(   | 6日<br>注失<br>08月                                                        | 码              |        |              |
| 09<br>周三 | JPY                                                                    | +400<br>余額 615 |        |              |
|          | & 点击童)                                                                 | 向更多明细          |        |              |

持有口令卡的客户操作界面

注册卡/账户 061910...3438 CD2 注册卡/账户 061910..... CD2. 注册卡/账户挂失 × 注册卡/账户挂失 × 请确认如下信息: 请确认如下信息: 061910... CD2... 卡/账号 061910... D2. 卡/账号 联动账户 对此卡和其下所有账户生效 联动账户 对此卡和其下所有账户生效 请按工银电子密码器的确认键获取 口令卡密码 动态密码。为确保动态密码有效, 请尽快完成交易。 K1 A6

温馨提示:

- (1) 根据安全认证工具的不同(口令卡或者电子密码器),输入密码方式也会不同。(关于电子密码器的具体操作 请参考《个人网上银行操作手册》)
- (2) 请注意已通过「挂失」功能提交申请挂失手续之后,必须到我行开户网点柜面办理解挂手续。

③. 定期存款

进入「账户管理」功能后,可供您查询定期存款信息。

| < | 我的账户                         | •••    |
|---|------------------------------|--------|
| 8 |                              | 定期存款 🔨 |
|   | TD20150410<br>06191020270200 | EB     |
|   |                              |        |
|   |                              |        |
|   |                              |        |
|   |                              |        |
| 8 |                              | 账户     |

温馨提示:

若希望通过手机银行查询已持有的我行定期存款账户信息,请先到我行柜面办理新增网上银行定期存款账户手续。

2) 外汇业务

进入「汇率查询」您可在手机银行查询外汇行情信息,且无需登录即可直接查询。

温馨提示:

暂时无法在手机银行办理外汇交易业务。

| 登出         | ІСВС 🔢        | •••            | 〈返回     | 外汇业务    | 刷新        |
|------------|---------------|----------------|---------|---------|-----------|
|            |               | 基本盘            | 交叉盘     | 所有盘     |           |
|            |               |                | 基本盘     | 银行买入价   | 银行卖出价     |
|            | $\overline{}$ |                | 美元/加元   | 1.2313  | 1.2693 >  |
|            | 66            | $(\mathbf{A})$ | 美元/日元   | 107.78  | 109.78 >  |
| て現信使       | 汇率查询          |                | 欧元/美元   | 1.1826  | 1.2116 >  |
| - 10 11 10 | ALTEN         | X0 8-2         | 美元/新加坡元 | 1.3371  | 1.3731 >  |
| +          |               |                | 美元/瑞士法郎 | 0.9396  | 0.9646 >  |
| 添加         |               |                | 美元/港币   | 7.6536  | 7.9936 >  |
|            |               |                | 澳元/美元   | 0.7787  | 0.8067 >  |
| Ø          |               | Q              | 美元/韩国元  | 1100.98 | 1150.98 > |
| 服务         | 消息            | 3<br>#         | 美元/人民币  | 6.5943  | 6.6217 >  |

## 3) 工银信使

您可以通过手机银行渠道签订工银信使服务协议定制工银信使服务。

| 登出      | ІСВС 🔢     |        |                                                              |
|---------|------------|--------|--------------------------------------------------------------|
|         |            |        | <          工银信使         ・・・・           我的工報信使         定制工報信使 |
| *       | <u>es,</u> | ¥      | ▶ 定期到期提醒 >                                                   |
| 工银信使    | 汇率查询       | 账户管理   | ※ 密码连续错误提置 > ★ 结余高于预期余额提醒 >                                  |
| 添加      |            |        | ☑ 结余低于预期金额提醒 >                                               |
|         |            |        |                                                              |
| ○<br>服务 | ••••<br>消息 | 8<br># |                                                              |

工银信使服务种类:

·账户变动提醒(是账户余额变动时向客户通知)

- •定期到期提醒
- •密码连续错误提醒

·结余高于预期金额提醒(超过指定余额情况时向客户通知)

·结余低于预期金额提醒(低于指定余额情况时向客户通知)

①进入「定制工银信使」选择相应的信使服务,根据提示完成操作。 您可以通过手机银行客户端接收相关通知(APP)。 需手机设置中打开通知接收权限。

| <       | 定制工银信使                                 |      |    |
|---------|----------------------------------------|------|----|
| 使服务类型   |                                        | 账户变动 | 是醒 |
| 制账号     | 061910                                 |      | ~  |
| 种       |                                        | 日元   | ×  |
| 收语种     |                                        | 日本语  | ~  |
| 服务期限    |                                        | 1个月  | ~  |
| 自动展期 🚺  |                                        |      | D  |
| 支出提醒金額( | D                                      |      | 1  |
| 入账提醒金额( | D                                      |      | 1  |
| 显示交易金额及 | 账户结余                                   |      | D  |
|         | 下————————————————————————————————————— |      |    |
|         | 1                                      |      |    |

| _  |                                                          |                        |            | <                        | 交易            | 易成功 |         |
|----|----------------------------------------------------------|------------------------|------------|--------------------------|---------------|-----|---------|
| <  | 定制                                                       | 工银信使                   |            |                          |               | ~   |         |
| 信任 | 更接收方式<br>■ 1= 42 00 100 00 00 00 00 00 00 00 00 00 00 00 | 100 & Abres - 107 A 10 | _          |                          | (             | ご)  |         |
| 0  | 定制                                                       | 账户变动提醒                 | ×          |                          | 交             | 易成功 |         |
| 9  | 定制账号                                                     |                        |            | 信使服务                     | 务类型           |     | 账户变动提醒  |
| ľ  | 06191020270<br>通預金<br>支出提醒金額                             | 居住者個人F                 | 刊音<br>PY 1 | 定制账 <sup>4</sup><br>0619 | 号<br>1020270i | 居住者 | 國人円普通預金 |
|    | 入账提醒金额                                                   | J                      | PY 1       | 接收语称                     | 仲             |     | 日本语     |
|    |                                                          | 确定                     |            | 接收方法                     | e,            |     | APP     |
|    |                                                          |                        |            |                          |               |     |         |
|    |                                                          |                        |            |                          | ā             | 角定  |         |
|    |                                                          |                        |            |                          |               |     |         |
|    |                                                          |                        |            |                          |               |     |         |
|    |                                                          |                        |            |                          |               |     |         |
|    |                                                          |                        |            |                          |               |     |         |

②操作完成、我行将向您发送相关通知。

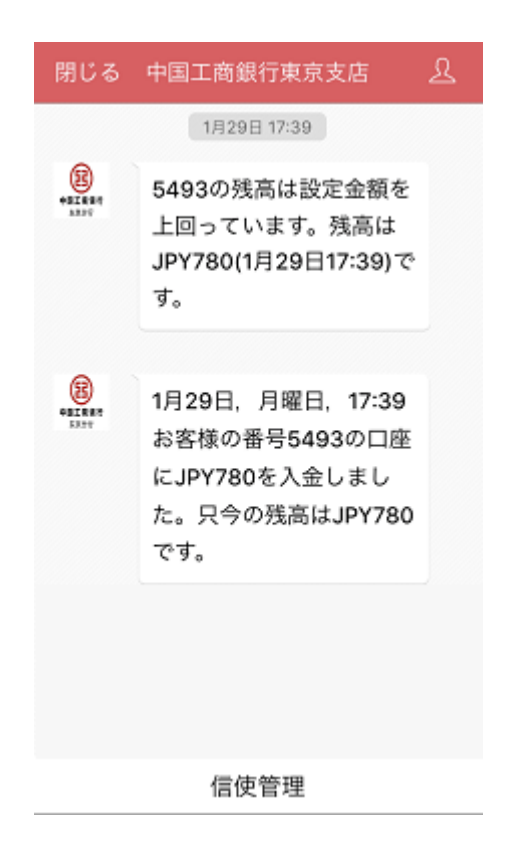

## 七、服务与设置

1. 查询/修改个人信息:提供查询及修改个人信息功能。

| 登出      | 我            |   | < 服务与设置                              |   | < 查询/修改个人信息 | ( <del></del> |
|---------|--------------|---|--------------------------------------|---|-------------|---------------|
|         |              |   | 2 查询修改个人信息                           | > | 姓名:         |               |
|         |              |   | 登录设置                                 | > | 您的地区:       | 东京            |
|         |              |   |                                      | - | 职业: 银行      | ~             |
|         |              |   | 🕞 修改密码                               | > | 邮政编码:       | 请输入           |
| ₽       | 服务与设置        | > | 🔘 地区与语言                              | > | 移动电话:       | 请输入           |
| <       | 分享           | > | 锁 <b>屏密码</b><br>银屏密码是指屏幕锁定后再次打开手机银行时 |   | 固定电话:       | 请输入           |
| S.      | 联系我行         | > | 需要输入密码。<br>对外转账                      |   | E-Mail-     | 200.66.3      |
| \$      | 新手教程         | > | 对外转账是指向非本人账户进行转账汇款交<br>易。            |   | har TYTCOTT | 间制入           |
| •       | 查询参寻参出记录     |   |                                      |   | 预留验证问题: 其它  | Ý             |
| -       | 宣词显示显出记录     |   |                                      |   | 预留验证问题答案:   |               |
| $\star$ | 收藏           | > |                                      |   |             | 请输入           |
|         | 当前版本号1.0.2.6 |   |                                      |   | 手机银行注册日期:   |               |
| (       | $\sim$       | 0 |                                      |   | 2           | 2013-09-19    |
| Å       | 服务 消息        | 我 |                                      |   | 手机银行到期日期:   |               |

### 温馨提示:

请注意如果个人信息变更的情况,即使手机银行可以更改,也必须到我行网点柜台办理手续。

2. 登录设置: 客户端支持指纹、手势密码登录及用户名+登录密码登录。

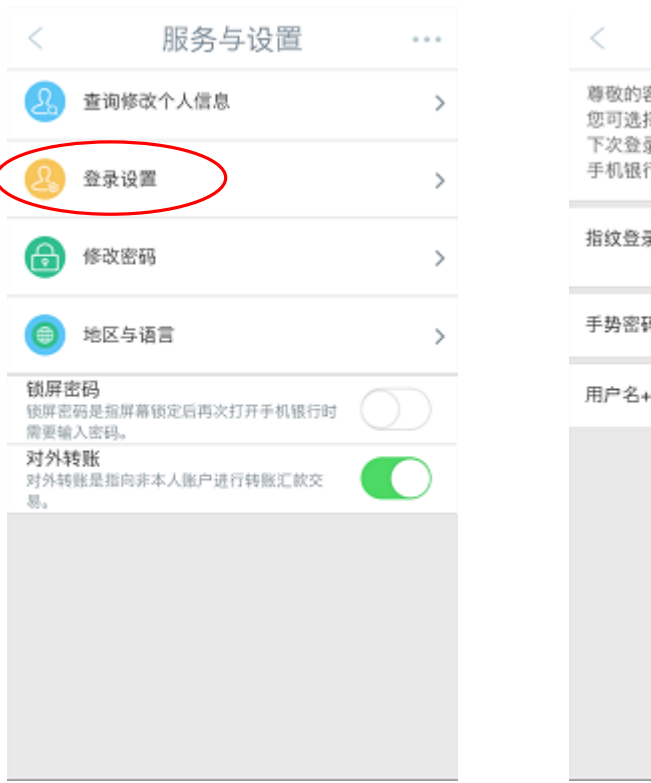

| <                                | 登录设置                                               |                  |
|----------------------------------|----------------------------------------------------|------------------|
| 尊敬的客户<br>您可选择T<br>下次登录时<br>手机银行中 | 5,<br>下面几种登录方式中的一种<br>1,将使用您设定的方式登<br>P随时调整您的登陆方式。 | 或几种。在您<br>录。您可以在 |
| 指纹登录访                            | 及置                                                 | $\bigcirc$       |
| 手势密码意                            | ž <b>⊋</b>                                         | >                |
| 用户名+登                            | 录密码登录                                              | >                |
|                                  |                                                    |                  |
|                                  |                                                    |                  |
|                                  |                                                    |                  |
|                                  |                                                    |                  |
|                                  |                                                    |                  |

1) 指纹登录设置时,需先在手机系统设置中添加指纹。

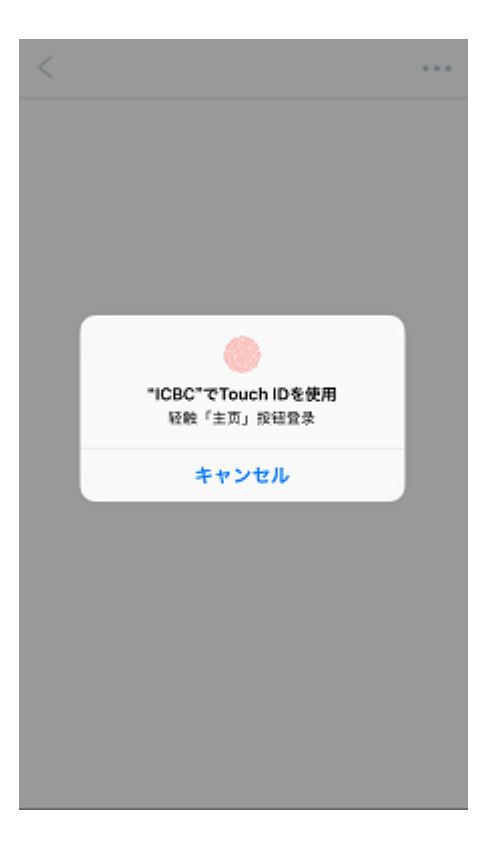

2) 手势密码登录时至少连接5个点

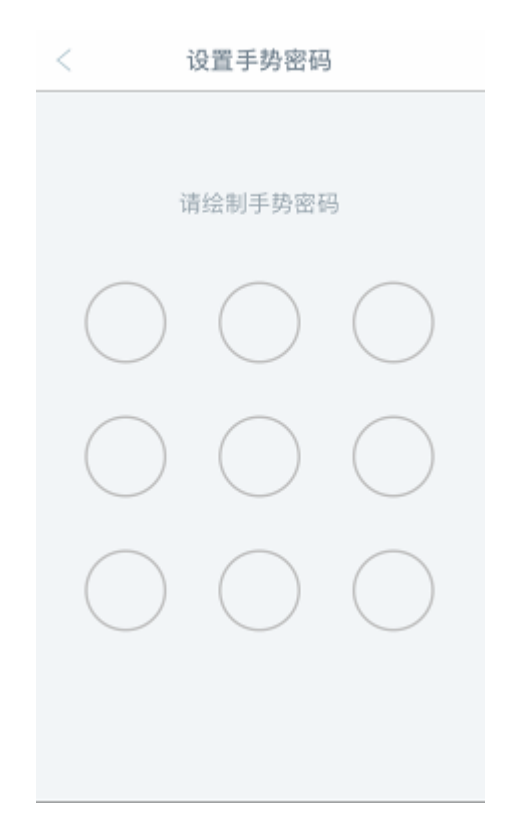

3) 用户名+登录密码登录时,用户名设置时须输入 6-15 位字母、数字或下划线符号的组合格式

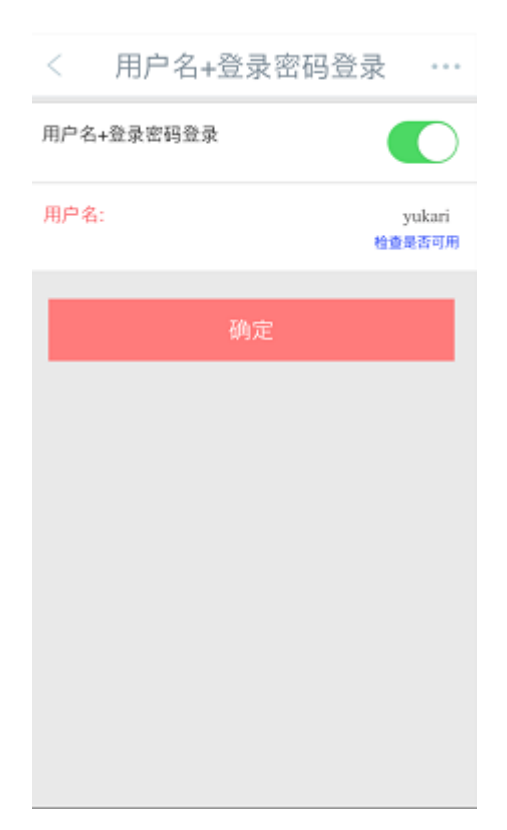

3. 修改密码: 可通过此功能修改登录密码。

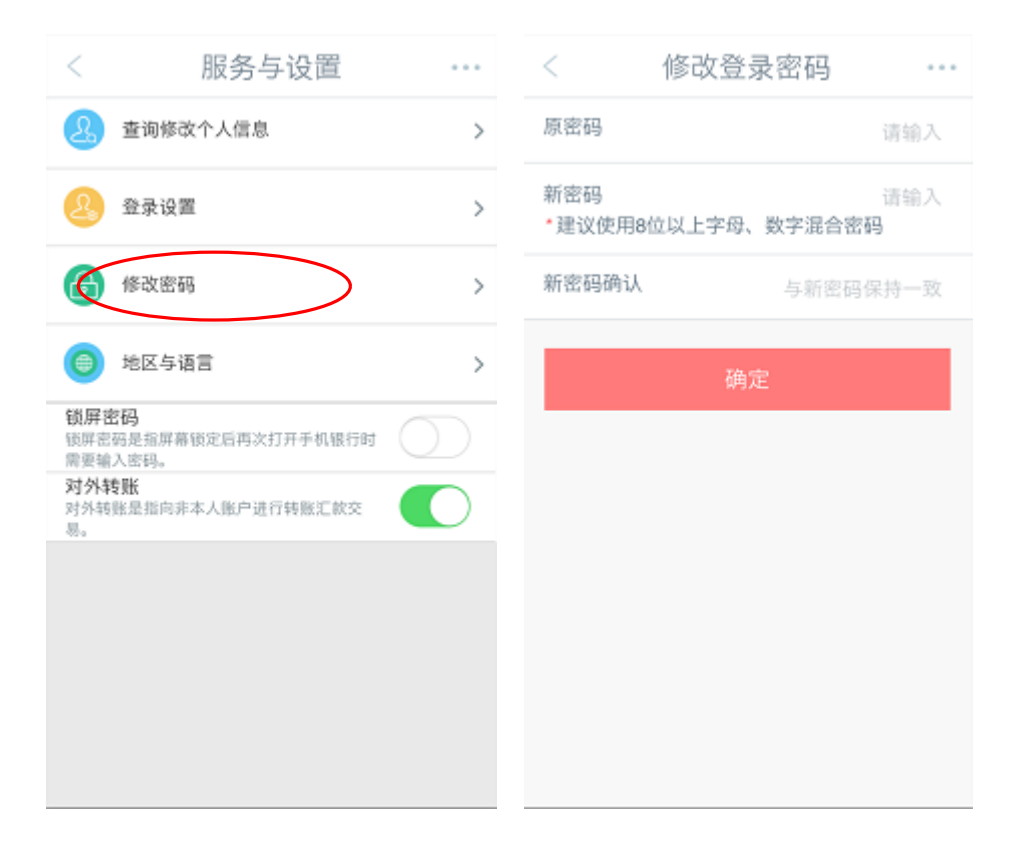

## 持有电子密码器客户操作界面 持有口令卡客户操作界面 修改登录密码 修改登录密码 原密码 原密码 \*\*\*\*\*\*\* ..... 修改登录密码 х 修改登录密码 х 请按工银电子密码器的确认键获取 口令卡密码 动态密码,为确保动态密码有效, 请尽快完成交易。 • . . ٠ . U7|H3

温馨提示:

- (1) 若通过手机银行修改了登录密码,请注意网上银行的登录密码也会一同被修改。
- (2) 根据安全认证工具的不同(口令卡或者电子密码器),输入密码方式也会不同。关于电子密码器的具体操作 请参考《个人网上银行操作手册》。

取消

З DEF 6 MNO 9 WXYZ

 $\otimes$ 

锁屏密码:用户可设置4位数字密码,该功能开启后,当屏幕切换时会要求客户输入设置的锁屏密码。

|   | <                         | 服务与设置                                         |            |   |                 | 锁屏设置     |   |
|---|---------------------------|-----------------------------------------------|------------|---|-----------------|----------|---|
|   | 8                         | 查询修改个人信息                                      | >          |   |                 |          |   |
|   | ß                         | 登录设置                                          | >          |   |                 | 请输入密码    |   |
|   | 6                         | 修改密码                                          | >          |   |                 |          | - |
|   | 0                         | 地区与语言                                         | >          |   |                 |          |   |
| < | <b>锁屏</b> 書<br>锁屏密<br>清亮输 | 8 <mark>码</mark><br>码是指屏幕锁定后再次打开手机银行时<br>入底码。 | $\bigcirc$ | ) |                 |          |   |
|   | 对外转                       | <b>\$账</b><br>账是指向非本人账户进行转账汇款交                |            |   | 1               | 0        |   |
|   | ₩.                        |                                               |            |   | 1               | ABC      |   |
|   |                           |                                               |            |   | <b>4</b><br>бні | 5<br>JKL |   |
|   |                           |                                               |            |   | 7<br>PQRS       | 8<br>TUV |   |
|   |                           |                                               |            |   |                 | 0        |   |

5. 地区与语言: 该功能可用来切换手机银行客户端的语言, 或切换至其他地区中国工商银行手机银行服务。

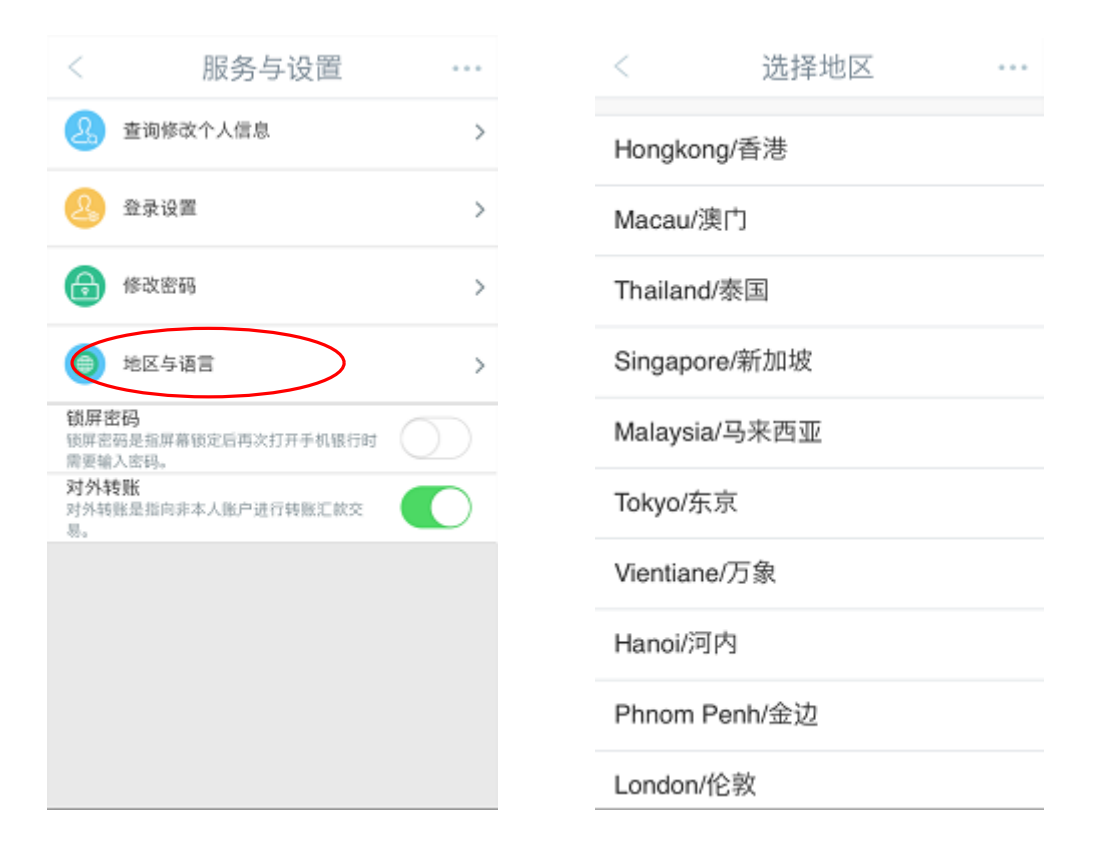

「地区与语言」功能,可以根据您的需要选择「简体中文」或「日文」操作环境。

| <    | 选择语言 | <br>选择                           | 语言 … |
|------|------|----------------------------------|------|
| 日本語  |      | 提示                               |      |
| 简体中文 |      | 更改地区和语言后,您将登出系<br>统,请确认是否更改地区和语言 |      |
|      |      | 确定                               | 取消   |
|      |      | _                                |      |
|      |      |                                  |      |
|      |      |                                  |      |
|      |      |                                  |      |
|      |      |                                  |      |
|      |      |                                  |      |
|      |      |                                  |      |

6. 对外转帐:向非本人账户进行转帐

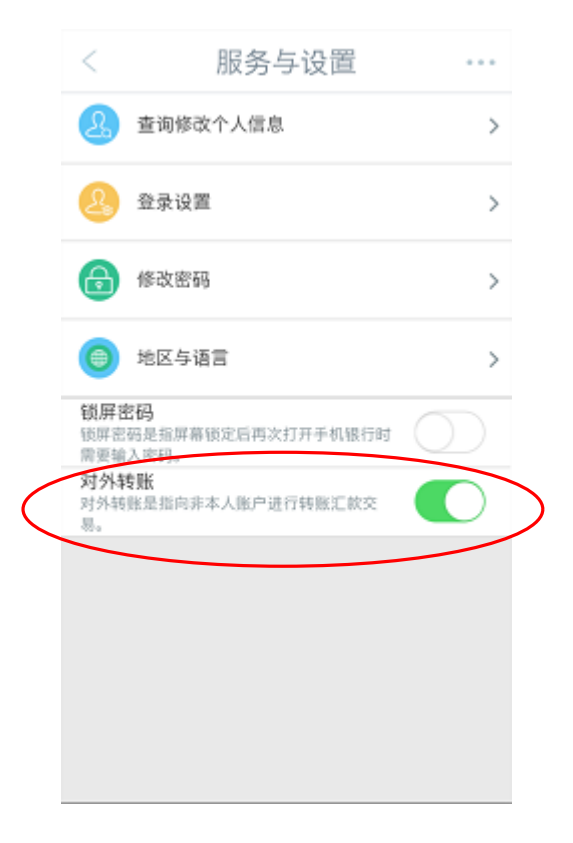

### 温馨提示:

若将[对外转账]功能选择了[OFF],重新开启则需到我行柜面申请修改。

### 八、安全措施

为了让您安全、放心地使用我行手机银行,每次使用手机银行后,直接点击画面左上角「登出」或右上角选择功 能中点击「登出」选项,及时退出手机银行。

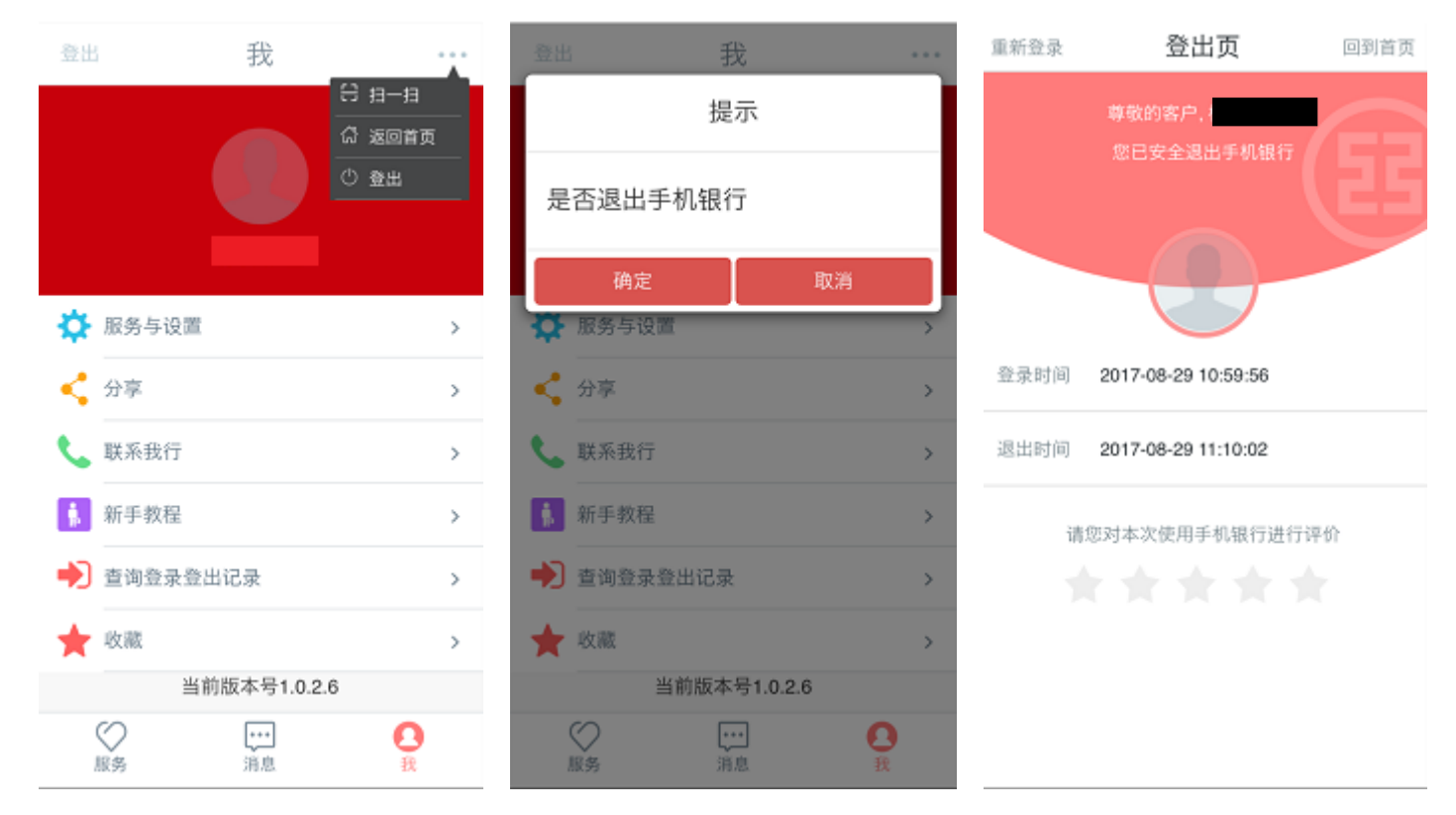

#### 温馨提示:

即使忘记退出,若15分钟内不发生任何操作,系统会自动退出手机银行。